# Практическая работа№ 19

**Цель:** изучить общие принципы работы с электронными таблицами MS Excel, научиться составлять таблицу для решения конкретной задачи.

#### Краткие теоретические сведения

Представление данных в виде прямоугольных таблиц является удобным и привычным. В виде таблиц можно оформлять деловые документы: счета, накладные, ведомости и прочее. Для работы с табличными данными предназначены современные программы, называемые электронными таблицами. Примером электронных таблиц служат электронные таблицы MS Excel.

Все данные таблицы размещаются в ячейках. Содержимым ячейки может быть текст, числовое значение или формула.

Вводить данные в электронные таблицы можно с помощью автозаполнения, а также используя другие приемы вставки строк и столбцов или приемы удаления строк, столбцов и ячеек. Текст и числа рассматриваются как константы. Изменить их можно только путем редактирования соответствующих ячеек. Формулы же автоматически пересчитывают свои значения, как только хотя бы один их операнд был изменен.

Для копирования в Excel используется маркер заполнения – рамка выделения в правом нижнем углу, имеющая утолщение, напоминающее прямоугольник. При помощи него можно скопировать содержимое в соседние ячейки.

Форматирование ячеек – это изменение внешнего вида ячеек, изменение их формата.

Чтобы изменить формат ячеек (выравнивание, перенос по словам, объединение ячеек, границы) необходимо выполнить следующие действия:

- 1. выделить необходимые ячейки;
- 2. щелкнуть правой клавишей на ячейках и выбрать «Формат ячеек» или 2-й способ: выбрать вкладку Главная Выравнивание.
- 3. перейти на требуемую вкладку окна, выбрать необходимые параметры, нажать ОК

Формула — это совокупность операндов, соединенных между собой знаками операций и круглых скобок. Операндом может быть число, текст, логичное значение, адрес ячейки (ссылка на ячейку), функция. В формулах различают арифметические операции и операции отношений.

Ехсеl допускает арифметические операции "+" — сложение, "-" — вычитание, "\*" — умножение,"/" — деление, "^" — возведение в степень; операции отношений: ">" — больше, "<" — меньше, "=" — равно, "<=" — меньше или равно, ">=" — больше или равно, "<>" — не равно.

Адрес ячейки включает имя колонки и номер строки. Адреса ячеек (ссылки на ячейки) можно использовать в формулах. Возможны относительные, абсолютные и смешанные ссылки. Ссылка, которая включает имя колонки и номер строки, является относительной. При копировании формулы, а также редактировании листа такая ссылка будет модифицироваться. В абсолютных ссылках перед именем колонки и номером строки стоит символ \$. Такие ссылки не модифицируются. В смешанных ссылках абсолютной является название колонки и относительной — номер строки, или наоборот (например, \$А1, А\$1). В них модифицируется только относительная часть ссылки.

Функции. Ехсеl содержит более 400 встроенных функций. Функция имеет имя и список аргументов в круглых скобках. Аргументами могут быть числовые и текстовые константы, ячейки, диапазоны ячеек. Некоторые функции доступны только тогда, когда открыта соответствующая надстройка. Ввести функции в формулу можно вручную или с использованием мастера функций. Для работы с мастером функций надо нажать кнопку Вставить функцию панели Вставка При этом открывается диалоговое окно Мастер функций шаг 1 из 2, в котором можно выбрать категорию функций.

| Сод        | Лист | № докум.     | Подпись | Дата | Практическая работа № 18                                |                       |      | 8      |
|------------|------|--------------|---------|------|---------------------------------------------------------|-----------------------|------|--------|
| Разра      | аб.  |              |         |      | Использование различных                                 | Лит.                  | Лист | Листов |
| Руководит. |      | Зубкова Е.А. |         |      | возможностей динамических                               |                       |      |        |
|            |      |              |         |      | (электронных) таблиц для<br>выполнения учебных заданий. | ΓΟΥ ΕΠΟ «ΛΚΕΞΠ»<br>Γρ |      |        |
|            |      |              |         |      |                                                         |                       | τp.  |        |

При выборе категории в поле Функция выводится список функций данной категории. В этом списке можно выбрать нужную функцию. В строке состояния выводится краткое описание функции. После выбора функции надо нажать кнопку Далее, в результате чего откроется окно диалога Мастер функций шаг 2 из 2, в котором можно указать аргументы функции. В поле Значение выводится значение функции при указанных аргументах. После нажатия кнопки Готово формула вставляется в активную ячейку.

# Задание и порядок выполнения работы Задание 1.

- 1. Запустите Microsoft Excel
- 2. Создайте таблицу согласно образцу:

| Реализация продукции ООО «Веста» |                        |            |                 |                     |  |  |  |  |
|----------------------------------|------------------------|------------|-----------------|---------------------|--|--|--|--|
| № п/п                            | наименование<br>товара | количество | цена<br>единицы | стоимость<br>партии |  |  |  |  |
| 1                                |                        |            | говара, руо.    | товара, рус.        |  |  |  |  |
| 1                                |                        |            |                 |                     |  |  |  |  |
| 2                                |                        |            |                 |                     |  |  |  |  |
| 3                                |                        |            |                 |                     |  |  |  |  |
| 4                                |                        |            |                 |                     |  |  |  |  |
| 5                                |                        |            |                 |                     |  |  |  |  |
| Итог                             |                        |            |                 |                     |  |  |  |  |
| Среднее                          |                        |            |                 |                     |  |  |  |  |
| значение                         |                        |            |                 |                     |  |  |  |  |
| Максимально                      |                        |            |                 |                     |  |  |  |  |
| е значение                       |                        |            |                 |                     |  |  |  |  |
| Минимальное                      |                        |            |                 |                     |  |  |  |  |
| значение                         |                        |            |                 |                     |  |  |  |  |

3. В заголовке таблицы выполните объединение ячеек.

- 4. Для шапки таблицы используйте шрифт Garamond, начертание полужирный курсив, с переносом по словам и выравниванием по центру, залейте ячейки голубым цветом.
- 5. В столбцах № п/п и Дата поступления значения введите используя автозаполнение.
- 6. Оставшиеся столбцы Наименование товара, Количество и Цена единицы товара заполните произвольными данными.
- 7. В столбце Цена единицы товара установите числовой формат с двумя знаками после запятой.
- 8. Выполните заливку таблицы (без шапки) зеленым цветом.
- 9. Для шапки таблицы выполните поворот надпись на 90°.
- 10. Для всей таблицы установите внешние и внутренние границы.
- 11. В столбце «Стоимость партии товара» произведите расчет для первого товара по формуле: стоимость партии товара=количество\*цена единицы товара;
- 12. Для расчета стоимости остальных товаров воспользуйтесь автозаполнением.
- 13. Вычислите итоговую стоимость партии товара, воспользовавшись для этого кнопкой «Автосумма».
- 14. Вычислите максимальную, среднюю стоимость партии товара, воспользовавшись для этого функциями СРЗНАЧ, МАКС, МИН;
- 15. Назовите лист, на котором создавали таблицу «Задание 1.

#### Задание 2.

- 1. Скопируйте созданную таблицу на Лист 2. Дополните таблицу столбцом «Стоимость партии товара в \$»
- 2. Переименуйте лист с таблицей, назвав его «Задание 2».
- 3. Под таблицей введите информацию:

| Курс    | 64,8 |
|---------|------|
| доллара |      |

|      |       |          |         |      |                          | .Лист |
|------|-------|----------|---------|------|--------------------------|-------|
|      |       |          |         |      | Практическая работа № 19 | •     |
| Сод. | Лист. | № докум. | Подпись | Дата | , , ,                    | 2     |

- 4. В столбце «Стоимость партии товара в \$» и произведите вычисление по формуле: Стоимость партии товара в \$» = Стоимость партии товара / Курс доллара (=F6/\$B\$12).
- 5. Скопируйте формулу для остальных ячеек.

## Задание 3.

1. Перейдите на Лист3 и произведите расчет: в ячейку ВЗ введите число 64. А в ячейке С вычислите корень этого числа (с помощью математической функции КОРЕНЬ)

2. На этом же Листе решите задачу:

Дан прямоугольный параллелепипед со сторонами а, б, с. Вычислить длину диагонали  $d = \sqrt{a^2 + b^2 + c^2}$ 

#### 🗋 🖆 🛃 💪 🚑 🖪 💪 🖤 🖏 🗼 🖻 🖺 - 🝼 🔊 f =KOPEHb(A3\*A3+B3\*B3+C3\*C3) D3 В С D Е А 1 вычисление диагонали 2 a в С 3 6 10,04988 7 4 4 E

3. Сохраните созданную книгу в своей папке под именем «Практическая №18».

- 4. Продемонстрируйте результаты работы преподавателю
- 5. Ответьте на контрольные вопросы.

### Контрольные вопросы

| N₂   | Вопрос                          |                   | Ответ                                                            |                  |
|------|---------------------------------|-------------------|------------------------------------------------------------------|------------------|
| 1    | Как установить перенос          |                   |                                                                  |                  |
|      | текста по словам?               |                   |                                                                  |                  |
| 2    | Как изменить                    |                   |                                                                  |                  |
|      | направление текста в            |                   |                                                                  |                  |
|      | ячейке?                         |                   |                                                                  |                  |
| 3    | Что такое формула в             |                   |                                                                  |                  |
|      | MS Excel?                       |                   |                                                                  |                  |
|      |                                 |                   |                                                                  |                  |
| 4    | Как вставить функцию            |                   |                                                                  |                  |
|      | в MS Excel?                     |                   |                                                                  |                  |
|      |                                 |                   |                                                                  |                  |
| 5    | Для чего предназначено          |                   |                                                                  |                  |
|      | Автозаполнение?                 |                   |                                                                  |                  |
| 6. C | делайте вывод о проделан        | ной работ         | е.                                                               | ļ                |
|      |                                 | 1                 |                                                                  |                  |
|      |                                 |                   |                                                                  |                  |
|      |                                 |                   |                                                                  |                  |
|      |                                 |                   |                                                                  |                  |
|      |                                 |                   |                                                                  |                  |
|      |                                 |                   | Дополнительное задание                                           |                  |
| ł    | ешить задачи:                   |                   |                                                                  |                  |
| 1    | Ланы три стороны треуг          | олгника а         | в и с. Вычислить мелиану на строну а $m = 1/\sqrt{2b^2 + 2c^2}$  | $\overline{a^2}$ |
| 1    | . даны три стороны треуг        |                   | , B N C. DEFINITE MEQNAITY Has exposing a $m_a = /2$ v 20 + 2c = | u                |
| 2    | 2. Даны три стороны треуг       | ольника а         | , в и с. Вычислить площадь треугольника по формуле Герона        | ł                |
|      |                                 |                   |                                                                  |                  |
|      | $S = \sqrt{p^*(p-a)(p-b)(p-b)}$ | <u></u> , где р - | - это полупериметр, $p = \frac{a+b+c}{c}$                        |                  |
|      |                                 | , , , <b>1</b>    | 2                                                                |                  |
|      |                                 |                   |                                                                  | .Лис             |
|      |                                 |                   | Практическая работа № 19                                         |                  |
| Сод. | Лист. № докум. Подп             | ись Дата          |                                                                  | 3                |

3. Создайте таблицу «Результаты отборочного тура». В столбце Результат напротив каждой фамилии, должно выводится сообщение «Вы прошли» или «Вы не прошли». Проходными считаются балы больше 35. Для этого необходимо воспользоваться функцией ЕСЛИ.

|   | Α | В                           | С    | D         |  |  |
|---|---|-----------------------------|------|-----------|--|--|
| 1 |   | Результаты отборочного тура |      |           |  |  |
| 2 |   | ФИО                         | балы | результат |  |  |
| 3 |   | Иванов                      | 30   |           |  |  |
| 4 |   | Петров                      | 45   |           |  |  |
| 5 |   | Сидоров                     | 36   |           |  |  |

| исние                |                 |                    |
|----------------------|-----------------|--------------------|
| аргументы функции    |                 | x                  |
| ЕСЛИ                 |                 |                    |
| Лог_выражение        | C3>35           | = ложь             |
| Значение_если_истина | "Вы прошли"     | 🖬 = "Вы прошли"    |
| Значение_если_ложь   | "Вы не прошли)" | 📓 = "Вы не прошли" |
|                      |                 | - 10               |

### 4. В таблицу собраны данные о крупнейших озерах мира:

|    | А              | В           | С           | D            |
|----|----------------|-------------|-------------|--------------|
| 1  | Название озера | Площадь     | Глубина (м) | Высота над   |
|    |                | (тыс.кв.км) |             | уровнем моря |
| 2  | Байкал         | 31,5        | 1520        | 456          |
| 3  | Таньганьика    | 34          | 1470        | 773          |
| 4  | Виктория       | 68          | 80          | 1134         |
| 5  | Гурон          | 59,6        | 288         | 177          |
| 6  | Аральское море | 51,1        | 61          | 53           |
| 7  | Мичиган        | 58          | 281         | 177          |
| 8  | Миним.глубина  | =           |             |              |
| 9  | Максим.площадь | =           |             |              |
| 10 | Средн.высота   | =           |             |              |

Найти глубину самого мелкого озера, площадь самого обширного озера и среднюю высоту озер над уровнем моря.

|           |             |         |      | Прак |
|-----------|-------------|---------|------|------|
| Сод. Лисі | п. № докум. | Подпись | Дата | ,    |

4